DIRECCIÓN DE GENERAL DEL TALENTO HUMANO

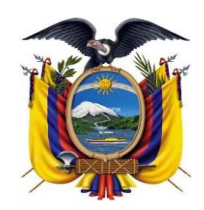

DEPARTAMENTO DESARROLLO DE PERSONAL

septiembre 18

2022

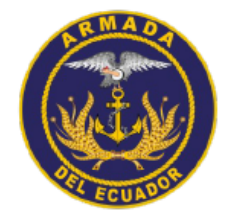

# Manual de Usuario

MU-ARE-DIRPER-DEP-2022-005

Versión: 1.0.0

Manual de Usuario Creación de usuarios nuevos

DEPARTAMENTO DESARROLLO DE PERSONAL

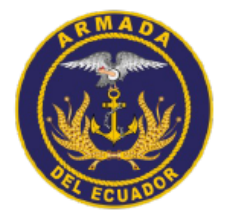

#### CLÁUSULA DE EXENCIÓN DE RESPONSABILIDAD

La información contenida en este documento es de propiedad exclusiva de la Dirección General de Talento Humano y Dirección de Personal de la Armada del Ecuador. Este documento no puede ser reproducido, almacenado, transmitido o utilizado, en su totalidad o parcialmente, sin previo consentimiento escrito el Departamento de Desarrollo de Personal de DIGTAH/DIRPER, Guayaquil-Armada del Ecuador.

La información en este documento es provista únicamente para propósitos informativos. El **Departamento de Desarrollo de Personal de DIGTAH/DIRPER, Guayaquil-Armada del Ecuador** se exime la responsabilidad de todo tipo de garantía, expresa o limitada, que no tenga que ver exclusivamente con el propósito particular de este documento.

La información contenida en este documento está sujeta a cambios sin previo aviso.

#### **PRIVACIDAD DE LA INFORMACIÓN**

Este documento puede contener información sensible y reservada. Esta información no debe ser proporcionada a personas ajenas a la Armada del Ecuador, particularmente aquellas personas involucradas con el Departamento de Desarrollo de Personal.

#### **CONTACTO DEL DOCUMENTO**

|           | Elaborador por:                 | Firma de Legalización |
|-----------|---------------------------------|-----------------------|
| Nombre:   | CPCB-IG Marlon ERIQUE           |                       |
|           | Jaramillo                       |                       |
| Cargo:    | Jefe del Dpto. de Desarrollo de |                       |
|           | Personal                        |                       |
| Reparto:  | DIRPER                          |                       |
| Teléfono: | 0989140674                      |                       |
| Email:    | merique@armada.mil.ec           |                       |

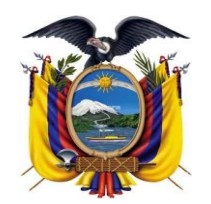

DIRECCIÓN DE GENERAL DEL TALENTO HUMANO

DEPARTAMENTO DESARROLLO DE PERSONAL

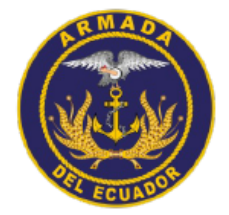

# TABLA DE CONTENIDO

|    | Cláusula de exención de responsabilidad | . 0 |
|----|-----------------------------------------|-----|
|    | Privacidad de la información            | . 0 |
|    | Contactos del documento                 | . 0 |
| 1. | INGRESO AL SITIO WEB                    | . 1 |
| 2. | REGISTRO DE NUEVO USUARIO               | . 3 |
| 3. | ACTUALIZAR DATOS PERSONALES             | . 5 |

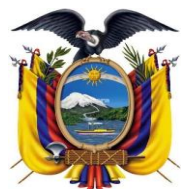

DEPARTAMENTO DESARROLLO DE

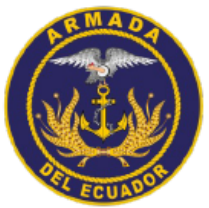

Manual de UsuarioCódigoMU-ARE-DIRPER-DEP-2022-005Versión1.0.0Vigencia18/09/2022

## 1. INGRESO AL SITIO WEB

1. Para ingresa al sitio web puede hacerlo por la siguiente dirección desde un computador conectado a Internet:

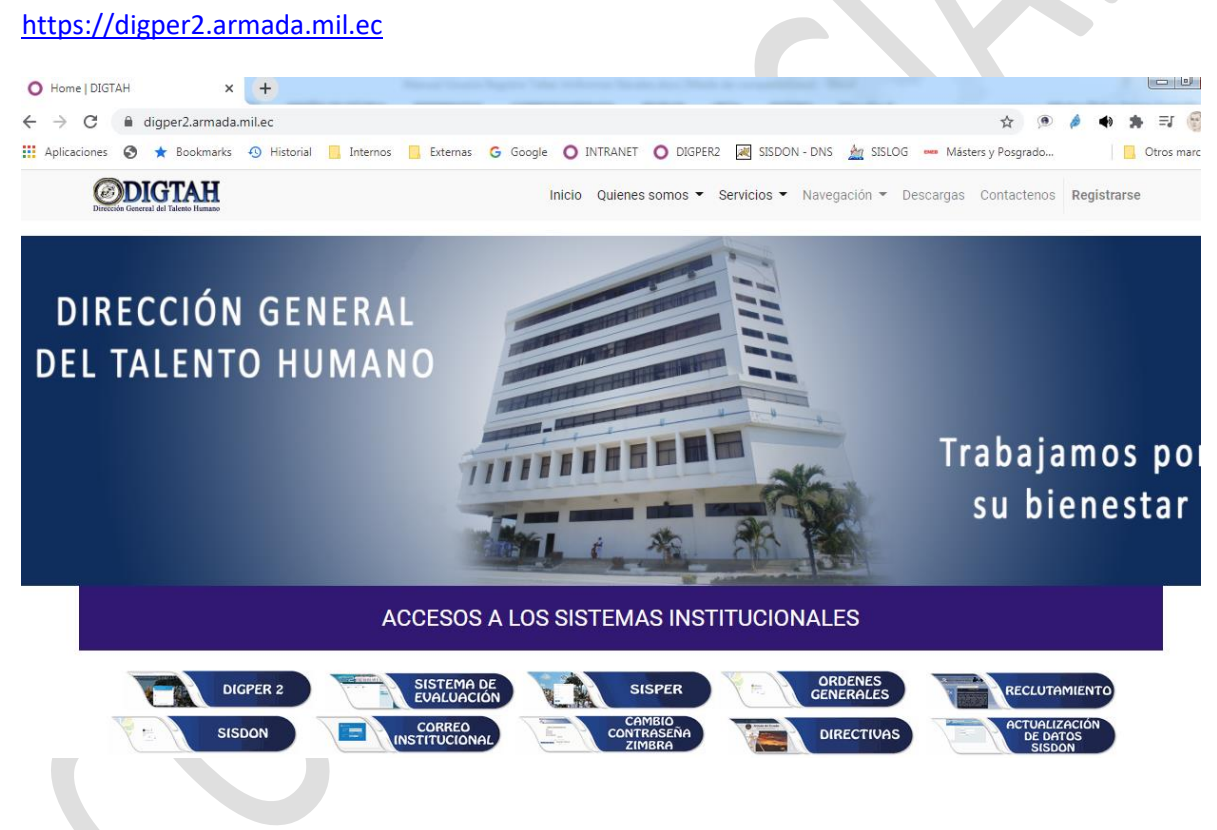

En la opción de "ACCESOS A LOS SISTEMAS INSTITUCIONALES" hacer clic en opción DIGPER2

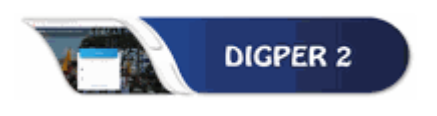

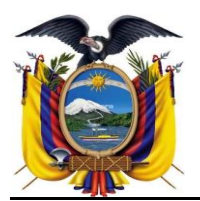

DEPARTAMENTO DESARROLLO DE

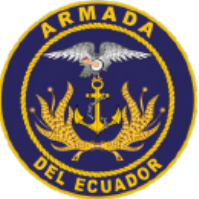

Manual de Usuario

| Código   | MU-ARE-DIRPER-DEP-2022-005 |
|----------|----------------------------|
| Versión  | 1.0.0                      |
| Vigencia | 18/09/2022                 |

2. Otra opción es ingresar directamente en la siguiente dirección web.

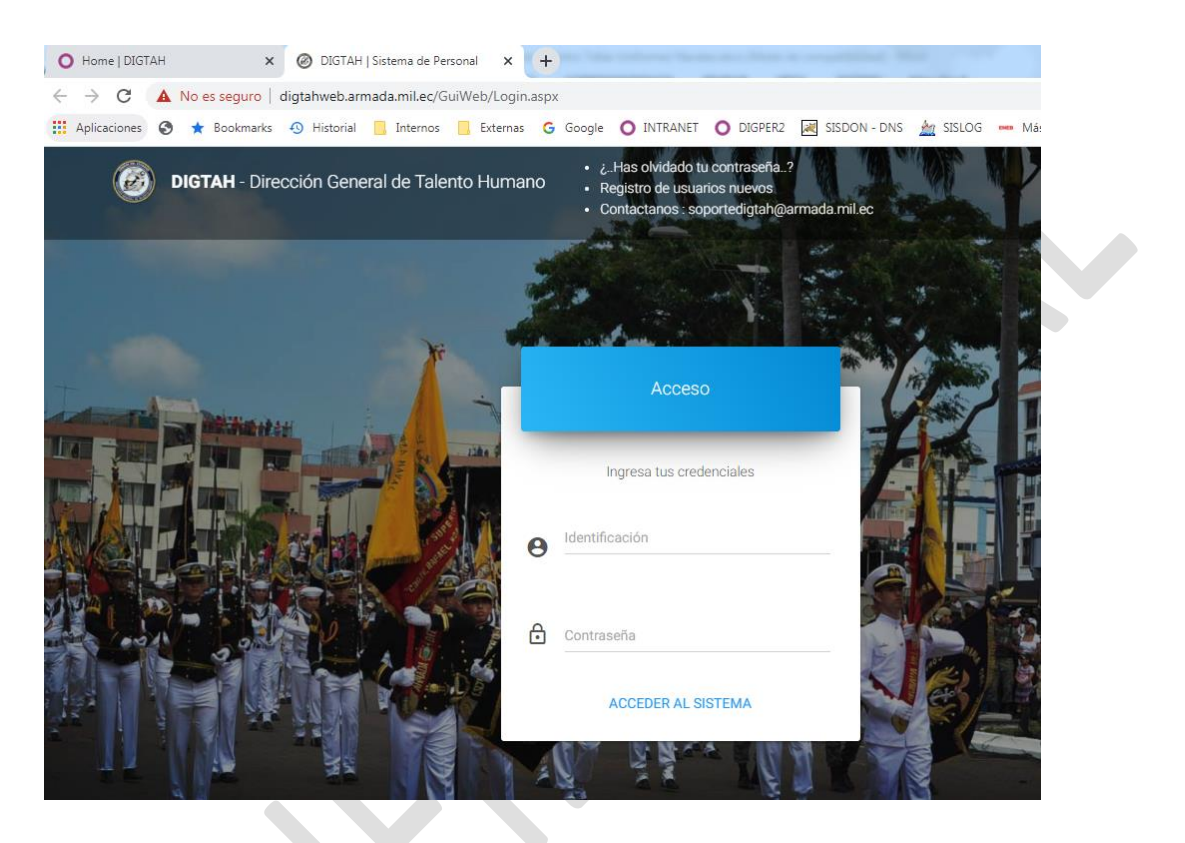

Para el ingreso debe poner la cedula y la clave que se le ha proporcionado para el ingreso a su espacio personal.

Si no tiene contraseña para ingresar al sistema DIGPER2, se debe utilizar la contraseña proporcionada en el menú registro de nuevos usuarios o en su defecto solicitar el acceso a través del envió un correo desde su zimbra personal a la cuenta: <u>soportedigtah@armada.mil.ec</u>

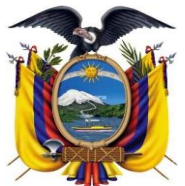

DEPARTAMENTO DESARROLLO DE

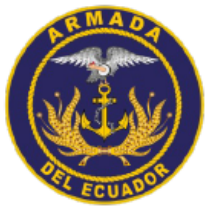

Manual de UsuarioCódigoMU-ARE-DIRPER-DEP-2022-005Versión1.0.0Vigencia18/09/2022

### 2. <u>REGISTRO DE NUEVO USUARIO</u>

**1.** Para el registro de un nuevo usuario, debe previamente estar de alta como miembro activo en el SIP (Sistema Integrado de Personal), y procede a registrar los datos a continuación:

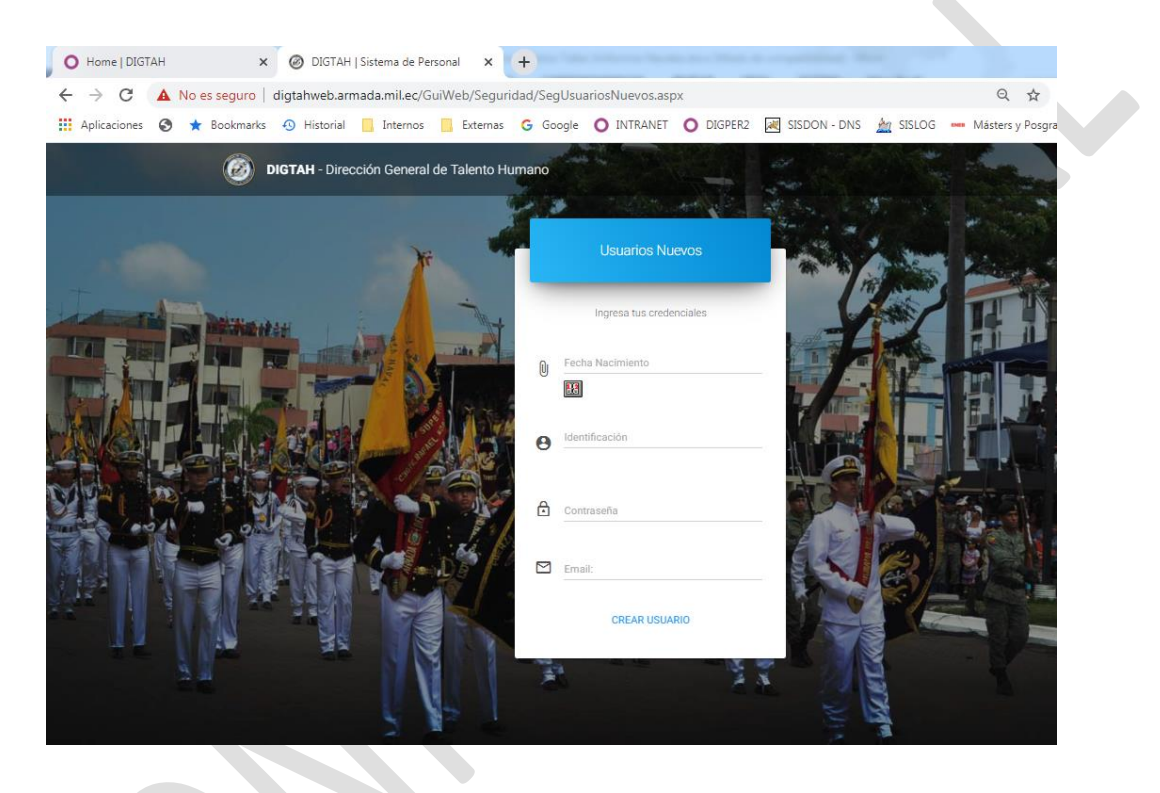

Debe ingresar los siguientes datos:

Fecha de Nacimiento: 22-10-1979 Identificación: Cédula

Email Institucional (zimbra): Debe solicitar a DIRTIC la creación del usuario.

Una vez registrado la información debe hacer clic en la opción CREAR USUARIO.

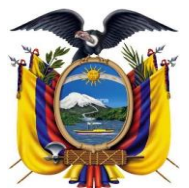

DEPARTAMENTO DESARROLLO DE

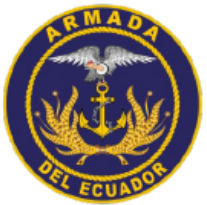

| Manual de Usuario | Código   | MU-ARE-DIRPER-DEP-2022-005 |
|-------------------|----------|----------------------------|
|                   | Versión  | 1.0.0                      |
|                   | Vigencia | 18/09/2022                 |

El sistema enviará la contraseña automáticamente a su correo Naval Zimbra, para lo cual ingresará al sistema como usuario la cédula y la clave la recibida por correo.

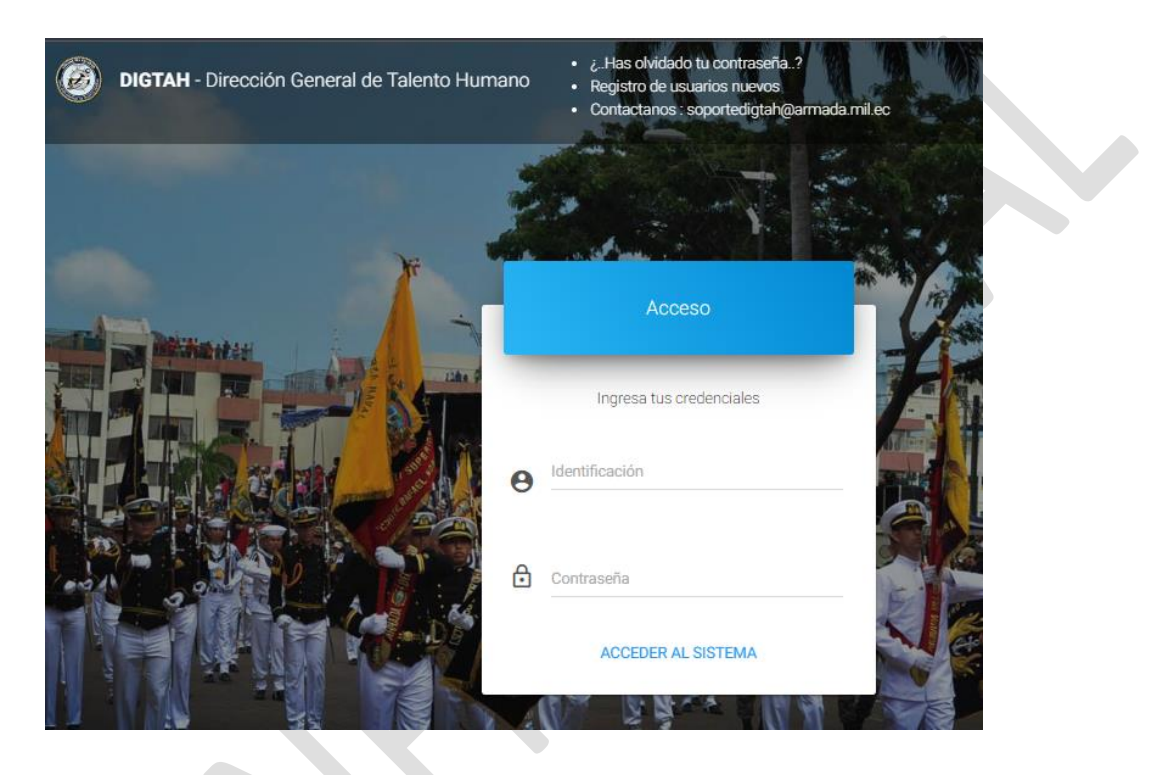

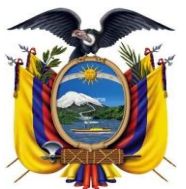

DEPARTAMENTO DESARROLLO DE

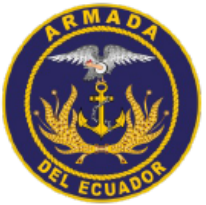

Manual de UsuarioCódigoMU-ARE-DIRPER-DEP-2022-005Versión1.0.0Vigencia18/09/2022

**2.** Una vez ingresado al Sistema con su cedula y clave respectivo se desplegará un menú de opción a continuación.

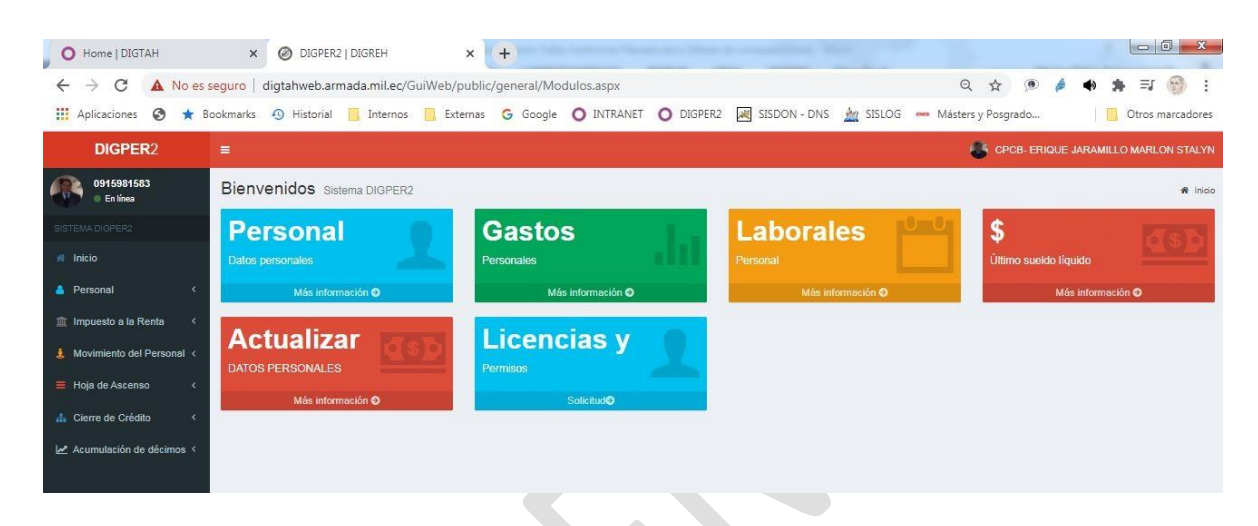

El cual podrá hacer uso de las opciones del Sistema tales como revisión del Tabulado, Licencias y Permisos, Libreta de Vida Naval y demás servicios.

#### 3. ACTUALIZAR DATOS PERSONALES

 En la opción datos personales, cada usuario puede actualizar la información personal tal como se detalla a continuación, lo cual debe ser cambiado cada vez cambie su situación como doctrina actualizar estos datos:

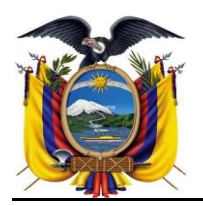

DEPARTAMENTO DESARROLLO DE

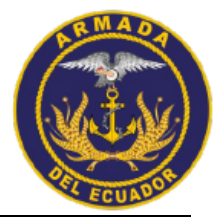

| O Home   DIGTAH × @                                                     |                                           | Versión<br>Vigencia                    | 1.0.0                                    |                             |
|-------------------------------------------------------------------------|-------------------------------------------|----------------------------------------|------------------------------------------|-----------------------------|
| O Home   DIGTAH X                                                       |                                           | Vigencia                               |                                          |                             |
| O Home   DIGTAH X                                                       |                                           | * Berleiu                              | 18/09/2022                               |                             |
|                                                                         |                                           | ······································ | 1 (1 ( 1 ) 1 ( 1 ( 1 ( 1 ( 1 ( 1 ( 1 ( 1 |                             |
| $\leftarrow$ $\rightarrow$ C $\blacktriangle$ No es seguro $\mid$ digta | ahweb.armada.mil.ec/GuiWeb/public/persona | I/ActualizarDireccion.aspx             | ९ 🖈 🔎 🤌 ।                                | • 🔹 🗊 :                     |
| 🗰 Aplicaciones 🔇 ★ Bookmarks 📣                                          | Historial 📙 Internos 🦲 Externas 🔓 Go      | ogle 🔿 INTRANET 🔿 DIGPER2 📈 SISDON     | I - DNS 🏾 🚈 SISLOG 🚥 Másters y Posgrado  | Otros marcadore             |
| DIGPER2 ≡                                                               |                                           |                                        | CPC8- ERIQUE JAR                         | AMILLO MARLON STALYN        |
| Op15981583 Datos Pers                                                   | sonales                                   |                                        | # Inicio >                               | Personal > Datos Personales |
| SISTEMA DIGPER2                                                         | DATOS PERSONALES TALLAS UNIFORMES MA      | SCULINO                                |                                          |                             |
| # Inicio                                                                | Datos Personales                          |                                        |                                          | —                           |
| A Personal V                                                            | Datos reisonales                          |                                        |                                          |                             |
| Datos Personales                                                        |                                           | -                                      |                                          |                             |
| 👹 Datos Familiares                                                      |                                           |                                        |                                          |                             |
| Datos Laborales                                                         |                                           | ERIQUE JARAMILLO MARLON S              | TALYN                                    |                             |
| \$ Sueldos                                                              |                                           | CAPITAN DE CORBETA                     |                                          |                             |
| Actualization de Datos Abandono de Diaza                                |                                           | Fotografia                             |                                          |                             |
| \$ Licencias y Permisos                                                 | Provincia: GUA                            | YAS                                    |                                          | ~                           |
| \$ Subir Documentos Varios                                              | Canton: GUA                               | YAQUIL                                 |                                          | ~                           |
| Impuesto a la Renta <                                                   | Parroquia: TAR                            | QUI                                    |                                          | ~                           |
| 👃 Movimiento del Personal <                                             | Deminition Cdla                           | La Peria etana 4 Maz 8048 Villa 12     |                                          |                             |
|                                                                         | Domeno.                                   |                                        |                                          |                             |
| A Cierre de Crédito                                                     | Telefono: 0424                            | 57181                                  |                                          |                             |
|                                                                         | Telefono Trabajo: 0422                    | 36673                                  |                                          |                             |
| Acumulation de décimos <                                                | Celular: 0989                             | 140874                                 |                                          |                             |
|                                                                         | Email Trabajo: meric                      | ue@armada.mi.ec                        |                                          |                             |
|                                                                         | Email Alterno: glorm                      | ar@gmail.com                           |                                          |                             |

**2.** La información ingresada se puede visualizar el ingreso en la parte inferior de la pantalla, tal como se muestra a continuación:

| Datos G   | Datos Guardados - |           |                                                      |           |           |                  |            |                       | -    |
|-----------|-------------------|-----------|------------------------------------------------------|-----------|-----------|------------------|------------|-----------------------|------|
| Provincia | Canton            | PARROQUIA | Domicilio                                            | Telefono  | Ciudad    | Telefono_Trabajo | Celular    | Email_Trabajo         | Em   |
| GUAYAS    | GUAYAQUIL         | TARQUI    | Cdla. La<br>Perla<br>etapa 4<br>Maz 6048<br>Villa 12 | 042457161 | GUAYAQUIL | 042286673        | 0989140674 | merique@armada.mil.ec | glor |
| 4         |                   |           |                                                      |           |           |                  |            |                       | •    |

## Recuerde de siempre guardar la información

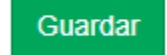

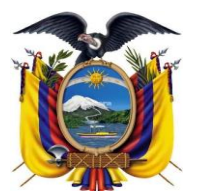

DEPARTAMENTO DESARROLLO DE

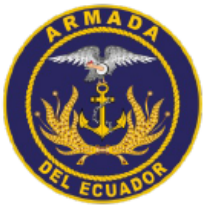

| Manual de Usuario | Código   | MU-ARE-DIRPER-DEP-2022-005 |
|-------------------|----------|----------------------------|
|                   | Versión  | 1.0.0                      |
|                   | Vigencia | 18/09/2022                 |

Nota: En caso de tener dudas de cómo realizar este proceso o de necesitar de algún requerimiento técnico para efectuarlo, existe el canal de atención a usuarios a través de la mesa de servicio de la DIGTAH, por medio del correo electrónico:

soportedigtah@armada.mil.ec